## TUTO UTILISATEUR POUR LES APPLICATIONS DISTANTES

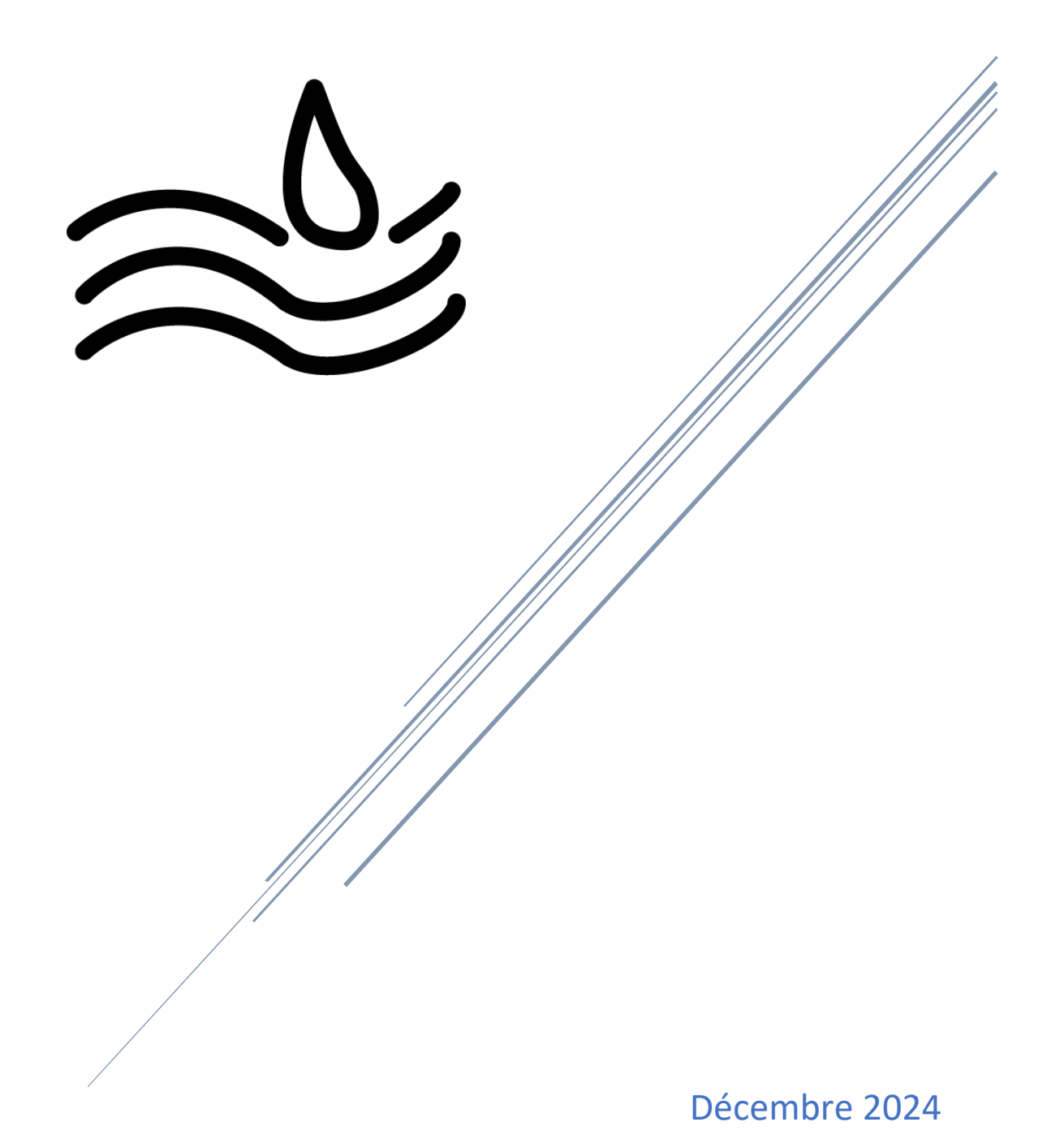

|          | Procédure installation et    | Date de création :<br>01/12/2024   |
|----------|------------------------------|------------------------------------|
| ASSURMER | configuration du service RDS | Date de validation :<br>11/12/2024 |
|          |                              | Version : 001                      |
|          |                              | Page 2 sur 9                       |

| Auteur          | Validation |
|-----------------|------------|
| Nassim LAMAMERI | C.EDOUARD  |
| Remi CARON      | L.DEGEN    |
| Dorian FINKEL   |            |

La procédure s'applique :

• À toute personne ayant besoin d'aide pour le lancement du service de bureau à distance.

Disponible sur sharepoint

/!\ Attention : Une connexion filaire ou sans fil est nécessaire. /!\

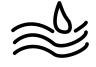

## Le portail est directement accessible depuis votre bureau.

1. Sur le bureau, cliquez sur l'icône : « Portail Web RDS ».

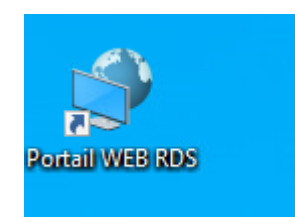

Une page Web s'ouvre. Renseignez vos informations :

- Nom d'utilisateur : ASSURMER\VotreNom
- Mot de passe : Votre mot de passe habituel

Puis cliquez sur « S'inscrire ».

|                     |                                                                                                    | b Accès Bureau à distance par le Web |
|---------------------|----------------------------------------------------------------------------------------------------|--------------------------------------|
| Assurmer RD Wo      | Orkspace<br>moteApp et aux services Bureau à distance                                                                                                    |                                      |
|                     |                                                                                                    | Aide                                 |
|                     | Domaine\Nom<br>d'utilisateur : assurmer.corp\dorian.adm<br>Mot de passe :                                                                                                    |                                      |
|                     | Pour vous protéger contre les accès non autorisés, votre<br>session Accès Bureau à distance par le Web expirera<br>automatiquement après une période d'inactivité. Si<br>votre session se termine, actualisez votre navigateur et<br>reconnectez-vous. |                                      |
| Windows Server 2022 |                                                                                                    | Microsoft                            |

## Utiliser une application distante

1. Une fois connecté, les Remote Apps disponibles pour votre service apparaîtront.

|            |              |                           |                   |                                    |               |         | kccès Bureau à distance par le W |
|------------|--------------|---------------------------|-------------------|------------------------------------|---------------|---------|----------------------------------|
|            | Assurm       | er RD W<br>x programmes F | Orkspac           | C <b>E</b><br>ux services Burea    | au à distance |         |                                  |
| Remote     | App et Burea | ux                        |                   |                                    |               |         | Aide   Se déconnecter            |
| Dossier    | actuel : /   |                           |                   |                                    |               |         |                                  |
|            | 8            | 0                         | 0                 | 2                                  | A             | A       |                                  |
| Bloc-notes | Calculatrice | Calculatrice              | Microsoft<br>Edge | Windows<br>PowerShell<br>ISE (x86) | WordPad       | WordPad |                                  |

**Remarque :** Les applications affichées varient selon votre rôle ou service.

- 2. Cliquez sur l'application distante souhaitée.
- 3. Un fichier se télécharge : cliquez sur « Ouvrir le fichier »
- 4. Cliquez sur « Connexion ».
- 5. Entrez à nouveau votre mot de passe si demandé.

| Sécurité Windows X                                                                             |         |  |  |  |
|------------------------------------------------------------------------------------------------|---------|--|--|--|
| Entrer vos informations d'identification                                                       |         |  |  |  |
| Tapez vos nom d'utilisateur et mot de passe pour vous connecter<br>à SRV-BROKER.assurmer.corp. |         |  |  |  |
| ASSURMER\adm.dorian                                                                            |         |  |  |  |
| •••••                                                                                          | ି       |  |  |  |
| Domaine : ASSURMER                                                                             |         |  |  |  |
| ОК                                                                                             | Annuler |  |  |  |
|                                                                                                |         |  |  |  |

## 6. Patientez quelques instants...

L'application se lance, et une notification peut apparaître.

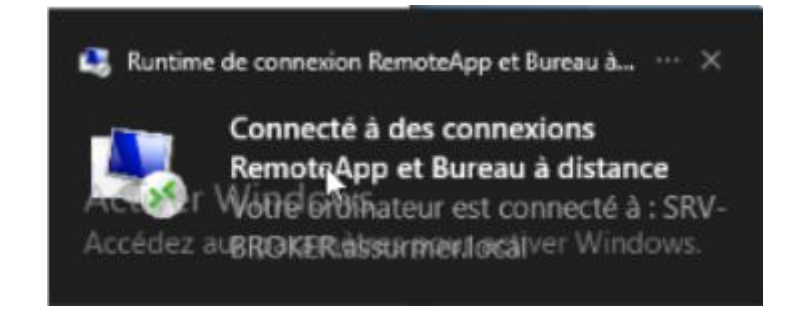

E Q ... 🔗

Téléchargements

Afficher plus

cpub-win32calc\_1\_-Ferme\_RDS-CmsRd